# Inleiding

Deze handleiding loodst u door het volledige login proces van de Avimko webshop. Omwille van toegekende rechten aan uw gebruiker kan het zijn dat de schermen die u te zien krijgt onder uw inloggegevens er anders uitzien of dat er minder mogelijkheden zijn. Alle pagina's van ons web platform zijn beveiligd.

## Eerste keer inloggen als bestaande klant

Ons nieuwe web platform is opgezet als laagdrempelig en is voor iedereen toegankelijk zonder in te loggen. Extra specifieke mogelijkheden zoals kortingen en bestelgeschiedenis kan u pas raadplegen na het inloggen.

Hiervoor opent u eerst uw browser, bij voorkeur Firefox, en vult u in als url: https://www.avimko.eu of klik op deze link. U komt dan rechtstreeks op onze homepage.

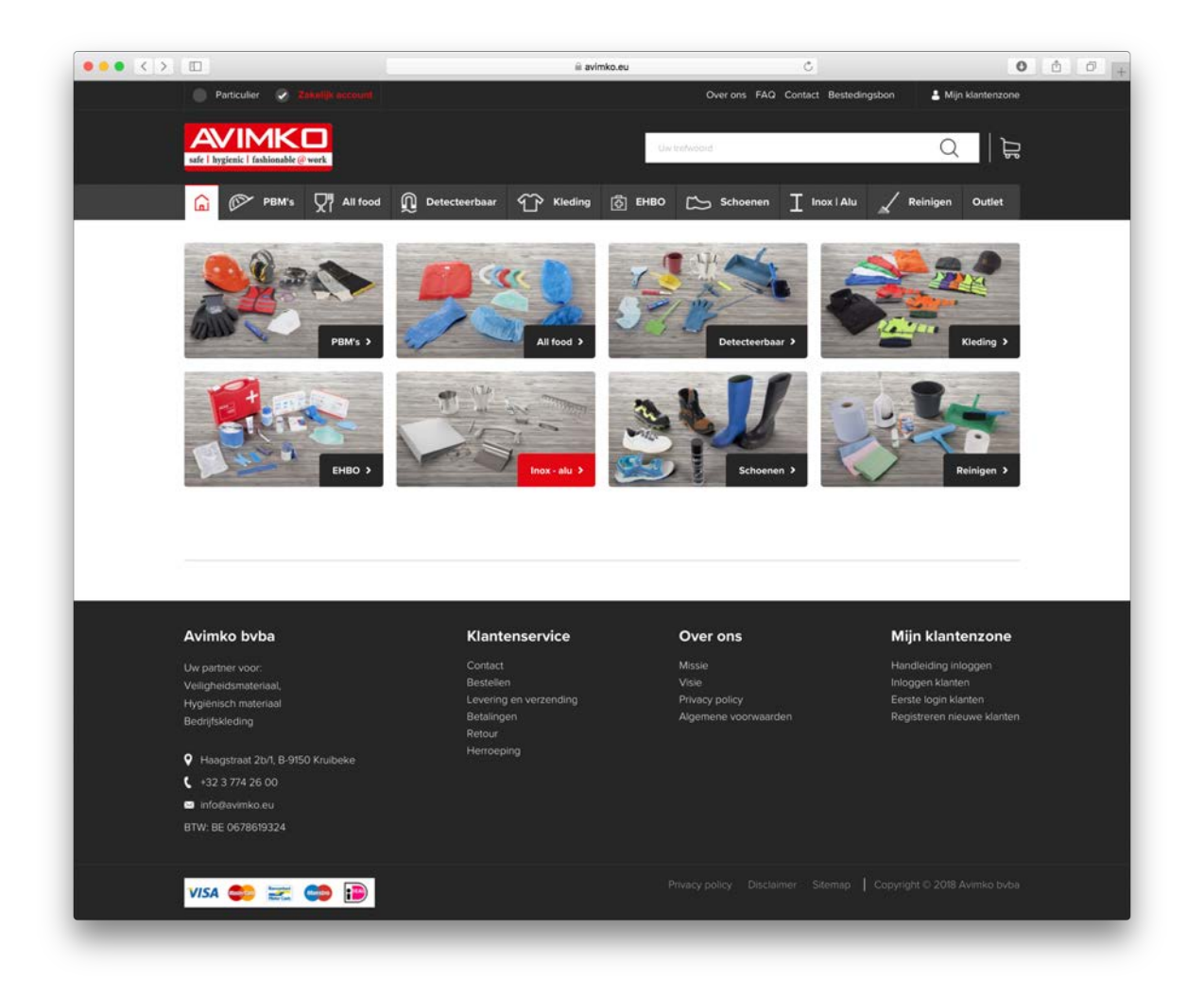

Voor het inloggen zijn er verschillende opties:

- Indien u als bestaande klant van Bauwelinck byba nog niet hebt ingelogd op ons nieuwe Avimko web platform, klikt u recht onder op de link Eerste login bestaande klanten of klik <u>hier</u>.

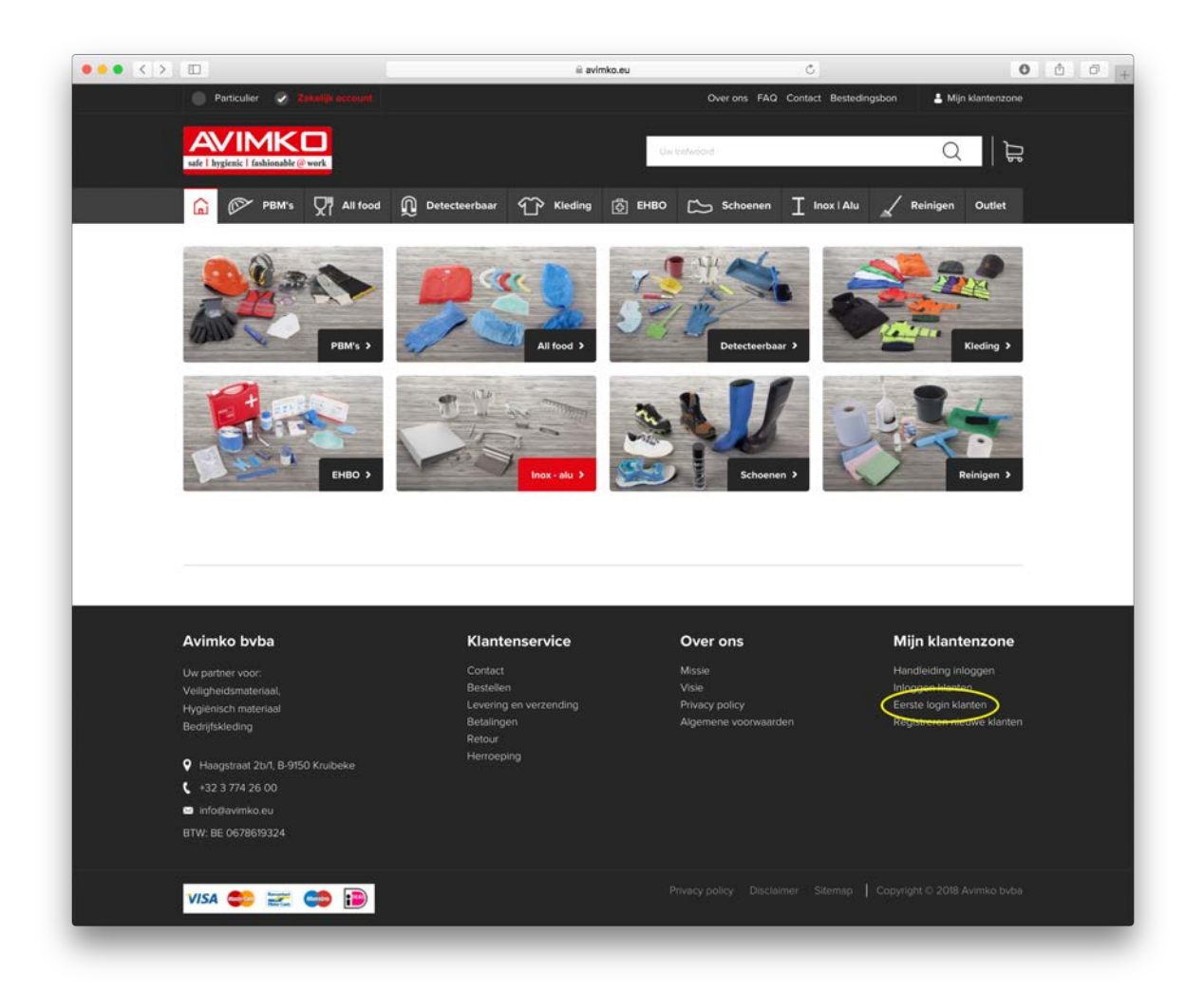

U komt dan op een pagina waar u uw emailadres kan ingeven. Let wel: dit emailadres is het adres dat u gebruikte om bestellingen te plaatsen bij Bauwelinck bvba. Dit adres is reeds ingegeven in ons nieuwe systeem en gekoppeld aan uw account met hierin uw bestelgeschiedenis en uw kortingen.

| Advantage 1                                                                                                    |                                                                                                    |                                                                       | Master I Adams                                                                                                    |
|----------------------------------------------------------------------------------------------------|----------------------------------------------------------------------------------------------------|-----------------------------------------------------------------------|----------------------------------------------------------------------------------------------------|
| Particular 🥥 Zaintijk account                                                                                                    |                                                                                                    | Over ons FAQ Contact Bu                                               | stedingsbon 🔒 Mijn klantenzone                                                                                      |
|                                                                                                    |                                                                                                    | On Printed                                                            | Q E                                                                                                    |
| G I PBM's  ☐ All food                                                                                                    | ට Detecteerbaar ආ Kleding ලි                                                                            | EHBO 🖒 Schoenen I Inox i                                              | Alu 🖌 Reinigen Outlet                                                                                               |
| Home > Eerste login klanten                                                                                                    |                                                                                                    |                                                                       |                                                                                                    |
| Eerste login klanten                                                                                                    |                                                                                                    |                                                                       |                                                                                                    |
| Vul hieronder uw e-mailadres in. U zal binnen er                                                                                                    | ikele minuten een mail krijgen.                                                                         |                                                                       |                                                                                                    |
| Mocht u binnen die 5 minuten geen mail ontvang                                                                                                    | en hebben, controleer dan zeker ook uw Spar                                                             | n mailbox.                                                            |                                                                                                    |
| E-mail*                                                                                                    |                                                                                                    |                                                                       |                                                                                                    |
| VERSTUUR                                                                                                    |                                                                                                    |                                                                       |                                                                                                    |
| Avimko byba                                                                                                    | Klantenservice                                                                                          | Over ons                                                              | Mijn klantenzone                                                                                                    |
| VERSTUUR<br>Avimko bvba<br>Uw partner voor:                                                                                                    | Klantenservice                                                                                          | Over ons<br>Masse                                                     | <b>Mijn klantenzone</b><br>Handleiding Mogen                                                                        |
| VERSTUUR<br>Avimko bvba<br>Ur partner voor:<br>Vedgreisbunsterlaal,                                                                                                    | Klantenservice<br>Conact<br>Bestatien                                                                   | Over ons<br>Mose<br>Vare                                              | <b>Mijn klantenzone</b><br>Handleiding inloggen<br>Inloggen klanten                                                 |
| VERSTUUR<br>Avimko buba<br>Uri partner voor:<br>Veligheidsmateriaal,<br>Hygeleidsmateriaal,                                                                                                    | Klantenservice<br>Constat<br>Beseiten<br>Levering en verzending<br>Beteilvoor                           | Over ons<br>Mode<br>Vale<br>Physicy policy<br>Adormente woorwaarden   | Mijn klantenzone<br>Handleiding aloggen<br>Irloggen klatten<br>Eeste login klatten<br>Resideren nisuwe klatten      |
| VERSTUUR<br>Avimko byba<br>Uri patner voor:<br>Velighedsmeterial,<br>Hydrensch materiaal<br>Bedrijfskieding                                                                                                    | Klantenservice<br>Constat<br>Bestellen<br>Loveringen<br>Rebaur                                          | Over ons<br>Missie<br>Vise<br>Privecy policy<br>Algemene voorwaarden  | Mijn klantenzone<br>Handeiding sloggen<br>Inloggen klinten<br>Besste login klanten<br>Registereren hieuwe klanten   |
| VEESTUUR<br>Avimko byba<br>Uri patrier voor:<br>Veelpheidonsteriaal<br>Bedrijkkeen<br>Bedrijkkeen<br>P                                                                                                    | Klantenservice<br>Contact<br>Bestellen<br>Lovering en warsending<br>Betaingen<br>Rebui<br>Henoloping    | Over ons<br>Misse<br>Visie<br>Privacy policy<br>Algemene voorwaarden  | Mijn klantenzone<br>Handeräng visogen<br>Irloggen klanten<br>Erstel bogr klanten<br>Registreren nieuwe klanten      |
| VERSTURE<br>Avimko bvba<br>Un partnet voor:<br>Veligheidumateriaal,<br>Hygensich materiaal<br>Bedriftskreiding<br>9 Haagstaatt 2b% 8 9150 Koubeke<br>(* 132 37 42 60 0                                                                                                    | Klantenservice<br>Contact<br>Bestellen<br>Levering en verzending<br>Betelangen<br>Reteur<br>Herroeping  | Over ons<br>Mosie<br>Visie<br>Privacy policy<br>Algemene voorwaarden  | Mijn klantenzone<br>Handelsing silogoen<br>Iroggen klanten<br>Eeste logen klanten<br>Registereen neuwe klanten      |
| Verestruce           Avimko bvba           Ur partner voor:           Vellgreichsteriaal,           Hoggreich materiaal           Bedrijfskieding           Vellagreich statistick,           10 ' Hooggrafant 20'', 8-0950 Krubeke           I - 132 3 774 26 00           I kologistikoan                                                                                                    | Klantenservice<br>Coreact<br>Bestellen<br>Levering en verzending<br>Betelingen<br>Reteur<br>Herrooping  | Over ons<br>Misse<br>Vae<br>Phracy policy<br>Algemene voorwaarden     | Mijn klantenzone<br>Handleiding kiloggen<br>kilorden kilorden<br>Eestis logn kilorten<br>Registereen neuwe kilorden |
| VERSTURE<br>Avimko bvba<br>Uv partner voor:<br>Veidpriedpinateriaal,<br>Hygensich materiaal<br>Bedriftskieding<br>4 Haagstaat 201, 8 9150 Krubeke<br>4 - 132 374 26 00<br>6 Infogeumika eu<br>BTW. BE 0678019324                                                                                                    | Klantenservice<br>Contact<br>Bestellen<br>Leveringe en verzending<br>Betelangen<br>Reteur<br>Herroeping | Over ons<br>Missie<br>Visie<br>Phivacy policy<br>Agemenie voorwearden | Mijn klantenzone<br>Handiniding nitogon<br>Intoggen kanten<br>Eeste logn kanten<br>Registereen neuwe klanten        |
| VEESTUUR Avimko byba Un pather voor: Veelpheidometriaal, Hydenisch maariaal Bedrijkkeeling Veelpheidometriaal, Independent 2015, 89/950 Krubeke III: 323 3774 26 00 III: ristogravmiko.eu III: ristogravmiko.eu III: Bedrijkkeeling III: Bedrijkkeeling III: Bedrijkkeelin | Klantenservice<br>Contact<br>Bestellen<br>Levelge mivrarending<br>Betaingen<br>Rebui<br>Hemosping       | Over ons<br>Mase<br>Vale<br>Privacy policy<br>Algemene voorwaarden    | Mijn klantenzone<br>Handeiding sriogen<br>Ingogen kanten<br>Beset loga kanten<br>Registreren neuwe klanten          |

Na het ingeven klikt u op versturen en krijgt u in ditzelfde venster een melding: "Bedankt voor uw aanvraag, u krijgt spoedig een email om verder te gaan." Na maximaal 5 minuten ontvangt u een mail met hierin een link om een nieuw wachtwoord aan te maken. Controleer zeker ook uw Spam mailbox mocht u binnen deze 5 minuten geen mail hebben ontvangen.

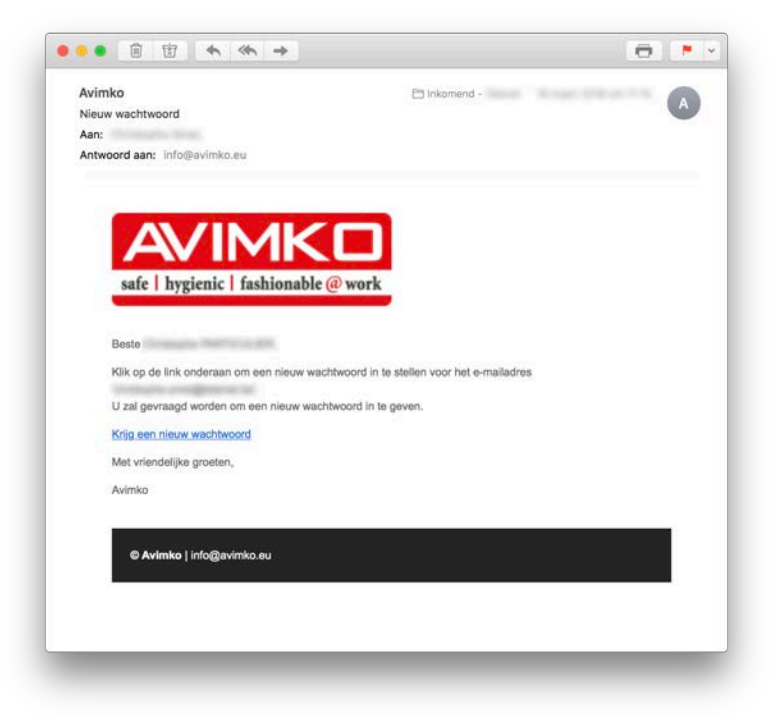

Door op de link "Krijg een nieuw paswoord" in de mail te klikken, wordt een nieuwe pagina in uw browser geopend.

| Avimko                                    | 🖹 Inkomend -                               |
|-------------------------------------------|--------------------------------------------|
| Nieuw wachtwoord                          | A                                          |
| Aan:                                      |                                            |
| Antwoord aan: info@avimko.eu              |                                            |
|                                           |                                            |
| AVIMK                                     |                                            |
| cafa hugiania fashionahla                 | @ work                                     |
| sale   nyglenic   fashionable             | W WOIK                                     |
|                                           |                                            |
| Beste                                     |                                            |
| Klik on de link onderaan om een nieuw waa | htwoord in te stellen voor het e-mailadres |
|                                           |                                            |
| U zal gevraagd worden om een nieuw wach   | ntwoord in te geven.                       |
| Krijg een nieuw wachtwoord                |                                            |
| Met vrieue                                |                                            |
| Met mendelijke groeten,                   |                                            |
| Avimko                                    |                                            |
| P                                         |                                            |
|                                           |                                            |
|                                           |                                            |
|                                           |                                            |
|                                           |                                            |
|                                           |                                            |

Op deze pagina geeft u uw eigen wachtwoord in dat geëncrypteerd wordt bewaard zodat ook wij achter de schermen uw wachtwoord niet kunnen achterhalen of aanpassen.

|                                                                                                    | MacFreak <sup>®</sup> Facebook                                                                                                    | Pinnen MacOSX.nl Energ                                                                 | gie sparen iCloud Neerslagt | adar Twitter Wikipedia Yah                                                  | noot Nieuws - P  | Populair 🛩                                                                                                    |           |
|----------------------------------------------------------------------------------------------------|----------------------------------------------------------------------------------------------------|----------------------------------------------------------------------------------------|-----------------------------|-----------------------------------------------------------------------------|------------------|----------------------------------------------------------------------------------------------------|-----------|
|                                                                                                    |                                                                                                    |                                                                                        | Reset uw wachtwoord   Avin  | nko                                                                         |                  | The second                                                                                                    |           |
| Particulier 🥹                                                                                                    |                                                                                                    |                                                                                        |                             | Over ons FA                                                                 | Q Contact Best   | edingsbon 🕹 Welkom                                                                                               |           |
|                                                                                                    |                                                                                                    |                                                                                        |                             |                                                                             |                  |                                                                                                    |           |
| AVIMK                                                                                                    |                                                                                                    |                                                                                        |                             | Use metwoard                                                                |                  | 0 1                                                                                                    | Ы         |
| safe   hygienic   fashionab                                                                                                    | de @ work                                                                                                    |                                                                                        |                             |                                                                             |                  | Q 10                                                                                                    | <u> 7</u> |
|                                                                                                    |                                                                                                    | -                                                                                      | ~                           |                                                                             | -                |                                                                                                    |           |
| С 🖓 РВМ                                                                                                    | 's XI All food                                                                                                    | Detecteerbaar <                                                                        | 🕜 Kleding 💿 EH              | BO 🔼 Schoenen                                                               |                  | Reinigen Outlet                                                                                                  |           |
| Home > Reset uw wa                                                                                                    | achtwoord                                                                                                    |                                                                                        |                             |                                                                             |                  |                                                                                                    |           |
|                                                                                                    |                                                                                                    |                                                                                        |                             |                                                                             |                  |                                                                                                    |           |
| Reset uw w                                                                                                    | vachtwoord                                                                                                    | 1                                                                                      |                             |                                                                             |                  |                                                                                                    |           |
| itebet un ti                                                                                                    | racintitoore                                                                                                    | 10040                                                                                  |                             |                                                                             |                  |                                                                                                    |           |
| Hierorider kan u een nik                                                                                                    | eow wachtwoord ingev                                                                                                    | en.                                                                                    |                             |                                                                             |                  |                                                                                                    |           |
| Wachtwoord *                                                                                                    |                                                                                                    |                                                                                        |                             |                                                                             |                  |                                                                                                    |           |
|                                                                                                    |                                                                                                    |                                                                                        |                             |                                                                             |                  |                                                                                                    |           |
| Description second all the second                                                                                                    | and the second second sec |                                                                                        |                             |                                                                             |                  |                                                                                                    |           |
| bevestig uw wachtwoor                                                                                                    |                                                                                                    |                                                                                        |                             |                                                                             |                  |                                                                                                    |           |
| Bevestig uw wachtwoor                                                                                                    | VERSTUU                                                                                                    |                                                                                        |                             |                                                                             |                  |                                                                                                    |           |
| Bevestig uw wachtwoor                                                                                                    | VERSTUU                                                                                                    | 2                                                                                      |                             |                                                                             |                  |                                                                                                    |           |
| Bevestig uw wachtwoor                                                                                                    | VERSTUU                                                                                                    | 2                                                                                      |                             |                                                                             |                  |                                                                                                    |           |
| Bevestig uw wachtwoor                                                                                                    | VERSTUU                                                                                                    |                                                                                        |                             |                                                                             |                  |                                                                                                    |           |
| Avimko byba                                                                                                    | VERSTUU                                                                                                    | Klanten                                                                                | service                     | Over ons                                                                    |                  | Mijn klantenzone                                                                                                 | e         |
| Avimko byba                                                                                                    | VERSTUU                                                                                                    | Rianten<br>Contact                                                                     | service                     | Over ons<br><sub>Missie</sub>                                               |                  | <b>Mijn klantenzon</b> e                                                                                         | e         |
| Avimko byba<br>Uw pather voor:<br>Veligheidsmaterlaal,                                                                                                    | VERSTUU                                                                                                    | Klanten<br>Contact<br>Bestellen                                                        | service                     | Over ons<br>Missie<br>Visie                                                 |                  | <b>Mijn klantenzone</b><br>Mijn account<br>Mijn bestellingen                                                     | e         |
| Avimko byba<br>Uw partner voor;<br>Velligheidsmateriaal,<br>Hygiënisch materiaal                                                                                                    | VERSTUU                                                                                                    | Klanten<br>Contact<br>Bestellen<br>Levering en<br>Potisieren                           | service                     | Over ons<br>Missie<br>Visie<br>Privacy policy                               |                  | <b>Mijn klantenzon</b><br>Min account<br>Mijn bestellingen<br>Mijn adressen                                      | e         |
| Avimko byba<br>Uw partner voor;<br>Veiligheidsmateriaal,<br>Hygiënisch materiaal<br>Bedrijfskieding                                                                                           | VERSTUU                                                                                                    | R<br>Contact<br>Bestellen<br>Levering en<br>Betalingen<br>Retour                       | service                     | Over ons<br>Missie<br>Visie<br>Privacy policy<br>Algemene voorwaarde        | ň                | Mijn klantenzone<br>Mijn account<br>Mijn accisellingen<br>Mijn adressen<br>Bestelgeschiedenis voor<br>2018       | e         |
| Avimko byba<br>Uw partner voor:<br>Veligheidsmateriaal,<br>Hygienisch materiaal<br>Bedrijfiskleding                                                                                           | VERSTUU                                                                                                    | R<br>Contact<br>Bestellen<br>Levering en<br>Betalingen<br>Retsau<br>Herroeping         | service                     | <b>Over ons</b><br>Missie<br>Visie<br>Privacy policy<br>Algemene voorwaarde | ń                | <b>Mijn klantenzone</b><br>Mijn account<br>Mijn bestellingen<br>Mijn adressen<br>Bestelgeschiedenis voor<br>2019 | e<br>r    |
| Avimko byba<br>Uw partner voor:<br>Veligheidsmateriaal,<br>Hygičnisch ateriaal<br>Bedrijfskieding                                                                                             | 9150 Kruibeke                                                                                                    | R<br>Contact<br>Bestation<br>Levering en<br>Betalingen<br>Retour<br>Herroeping         | Service                     | <b>Over ons</b><br>Missie<br>Visie<br>Privacy policy<br>Algemene voorwaarde | n                | Mijn klantenzono<br>Mijn account<br>Mijn abestellingen<br>Mijn adresen<br>Bestelgeschiedenis voor<br>2018        | e<br>r    |
| Avimko byba<br>Uw partner voor:<br>Veiligheidsmateriaal,<br>Hygiënisch materiaal<br>Bedrijfskieding<br>V Hangstraat 2brt, B<br>( +32,3.774.26.00                                              | 9150 Kruibeke                                                                                                    | Klanten<br>Contact<br>Bestatellen<br>Levering en<br>Betalingen<br>Retour<br>Herroeping | Service<br>verzending       | Over ons<br>Missie<br>Visie<br>Privacy policy<br>Algemene voorwaarde        | ń                | <b>Mijn klantenzone</b><br>Mijn account<br>Mijn bestellingen<br>Mijn adressen<br>Bestelgeschledenis voor<br>2018 | e<br>r    |
| Avimko byba<br>Uw partner voor:<br>Veiligheidsmateriaal,<br>Hygiënisch materiaal<br>Bedrijfskieding<br>V Haagstraat 2brt, B:<br>( +32/3774/26/00<br>Info@avimko.eu                            | 9150 Kruibeke                                                                                                    | Klanten<br>Cortact<br>Bestellen<br>Leveringen<br>Bebilingen<br>Retaur<br>Herroeping    | service                     | Over ons<br>Missie<br>Visie<br>Privacy policy<br>Algemene voorwaarde        | n.               | <b>Mijn klantenzone</b><br>Mijn account<br>Mijn bestellingen<br>Mijn adressen<br>Bestelgeschiedenis voor<br>2019 | e<br>r    |
| Avimko byba<br>Uw partner voor:<br>Veiligheidsmateriaal,<br>Hygielisch materiaal<br>Bedrijfskleding<br>V Hangstraat 2brt, B-<br>( +32 3 774 26 00<br>Intol@avimko.eu<br>BTW: BE 0678519324    | 9150 Knuibeke                                                                                                    | Klanten<br>Contact<br>Restellen<br>Levering en<br>Beslaingen<br>Retour<br>Herroeping   | service<br>verzending       | Over ons<br>Missie<br>Visie<br>Privacy policy<br>Algemene voorwaarde        | n                | <b>Mijn klantenzone</b><br>Mijn account<br>Mijn bestellingen<br>Mijn adressen<br>Bestelgeschiedenis voor<br>2018 | e<br>r    |
| Avimko byba<br>Uw partner voor:<br>Veiligheidsmateriaal.<br>Hygiënisch materiaal<br>Bedrijfskleding<br>P Hangstraat 2brt, B-<br>( +32 3 774 26 00<br>Info@avimko.eu<br>BTW: BE 0678619324     | 9150 Knuibeke                                                                                                    | Klanten<br>Contact<br>Bestellen<br>Levering en<br>Beslingen<br>Retour<br>Herroeping    | service<br>verzending       | Over ons<br>Missie<br>Visie<br>Privacy policy<br>Algemene voorwaarde        | n                | <b>Mijn klantenzone</b><br>Mijn account<br>Mijn bestellingen<br>Mijn adressen<br>Bestelgeschiedenis voor<br>2018 | e<br>r    |
| Avimko byba<br>Uw partner voor:<br>Velligheidsmateriaal,<br>Hygienisch materiaal<br>Bedrijfiskleding<br>I Haagstraat 2brt, B-<br>( +32 3 774 26 00<br>I Infoglavimko.eu<br>BTW: BE 0678619324 | 9150 Kruibeke                                                                                                    | Klanten<br>Contact<br>Bestellen<br>Levering en<br>Betalingen<br>Retau<br>Herroeping    | service<br>verzending       | Over ons<br>Missie<br>Visie<br>Privacy policy<br>Algemene voorwaarde        | n<br>ser Sitemap | Mijn klantenzone<br>Mijn account<br>Mijn bestellingen<br>Mijn adressen<br>Bestelgeschiedenis voor<br>2018        | e<br>r    |

Nadat u uw wachtwoord heeft bevestigd, kan u inloggen door op mijn klantenzone te klikken recht boven

|      | Over ons | FAQ Cont         | act Bestedir | igsbon | 🔒 Mijn   | klantenzone |
|------|----------|------------------|--------------|--------|----------|-------------|
|      |          |                  |              |        |          |             |
| Uw t | refwoord |                  |              |        | Q        | ىلار<br>ال  |
|      |          | ľ.               |              |        |          |             |
| ЕНВО | Schoe    | <sup>nen</sup> I | Inox   Alu   | nd.    | Reinigen | Outlet      |
|      |          |                  |              |        |          |             |

| ••• < >                                 | ii avimko.eu              | ۍ                       | 0 0 0 +                               |
|-----------------------------------------|---------------------------|-------------------------|---------------------------------------|
| 💮 Particulier 🥪 Ziskalijk account       |                           | Over ons FAQ Contact    | Bestedingsbon 🔒 Mijn klantenzone      |
| AVIME C                                 |                           | Line Surfrequent        | Q E                                   |
| C C PBM's  All food  Q                  | Detecteerbaar 🔐 Kleding 👸 | EHBO 🖒 Schoenen I I     | nox I Alu 🖌 Reinigen Outlet           |
| Inloggen                                |                           |                         |                                       |
| Bestaande klant                         | Ν                         | lieuw bij Avimko?       |                                       |
| E-mail                                  | B                         | en je nieuw?            |                                       |
| Wachtwoord                              |                           | GA VERDER               |                                       |
| Avimko byba                             | Klantenservice            | Over ons                | Mijn klantenzone                      |
| Uw partner voor:                        |                           |                         | Inloggen                              |
|                                         | Bestellen                 | Visie<br>Privaci polici | Registreren<br>Ferrte logie bertrande |
| Hygienisch materiaal<br>Bedrijfskleding | Betalingen<br>Retour      | Algemene voorwaarden    | klanten                               |
| P Haagstraat 2b/1, B-9150 Kruibeke      |                           |                         |                                       |
| <b>(</b> +32 3 774 26 00                |                           |                         |                                       |
| Info@evimko.eu                          |                           |                         |                                       |
| BTW: BE 0678619324                      |                           |                         |                                       |
|                                         |                           |                         |                                       |

Nu krijgt u een aangepaste homepage te zien met extra mogelijkheden. Ook uw kortingen zijn zichtbaar als u zoekt naar reeds bestelde producten of naar producten waar prijsafspraken over gemaakt zijn.

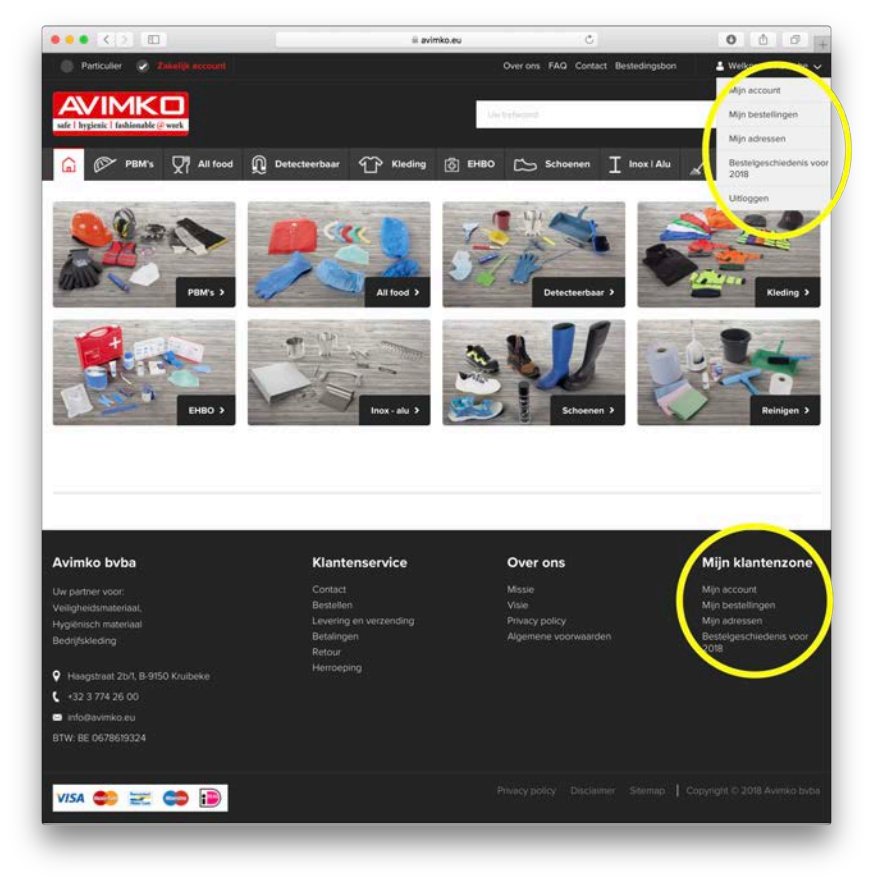